## How to Register As a Delivery partner On AJJAFOOD LTD?

You can register on AJJAFOOD with just a few easy steps! They are as follows:

1. Go to the official website- <u>https://www.ajjafood.uk/deliveryboy/signup</u> or Download **AJJADRIVER** app from Google or Apple Play Store.

Android: <u>https://play.google.com/store/apps/details?id=com.driver.ajjadelivery</u>

iOS: https://apps.apple.com/us/app/ajjadriver/id6738495636

2. After clicking on the above website link, you will be redirected to a form where you need to fill out details such as:

| Become our delivery partner<br>Get paid to deliver                                                                    |           |  |  |  |  |
|----------------------------------------------------------------------------------------------------|-----------|--|--|--|--|
| First name                                                                                                    | Last name |  |  |  |  |
| Email address                                                                                                    |           |  |  |  |  |
| ₩ +44                                                                                                    |           |  |  |  |  |
| Complete address                                                                                                    |           |  |  |  |  |
| Password                                                                                                    | ۵         |  |  |  |  |
| Confirm Password                                                                                                    |           |  |  |  |  |
| By clicking "Submit," you agree to AJJAFOOD Terms and<br>Conditions and acknowledge you have read the Privacy Policy. |           |  |  |  |  |
|                                                                                                    | bmit      |  |  |  |  |

If you would like to register through app please install Android or iPhone app from

Step 1. Link.

- 3. We will send otp to verify account.( Either you will receive otp on email or phone)
- 4. Once account is verified app will ask you to allow location please allow it.

5.Once you logged in you can set status yourself online of offline.

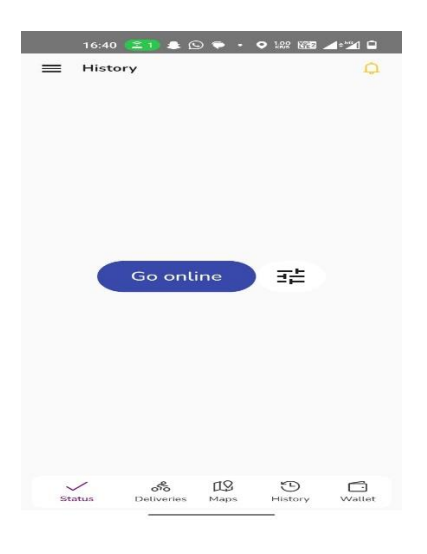

6.If you will click on Go Online after that you have to select your preferred zone after that you are ready to receive delivery orders.

|                       | 16:41 📧) 🌲 🖸 🜩 🔹 🖓 🏧 🖌 🛍 🖬                                                                                                    |
|-----------------------|----------------------------------------------------------------------------------------------------|
| <                     | Select Zone                                                                                                    |
| Befo<br>your<br>and i | re you start receiving orders, please choose<br>preferred zone. Select a zone to get started<br>receive orders from your desired location. |
| ~                     | Station Road                                                                                                    |
|                       |                                                                                                    |
|                       |                                                                                                    |
|                       |                                                                                                    |
|                       |                                                                                                    |
|                       |                                                                                                    |
|                       |                                                                                                    |
|                       |                                                                                                    |
|                       |                                                                                                    |
|                       |                                                                                                    |

Submit

7. Your first order will look like below screen.

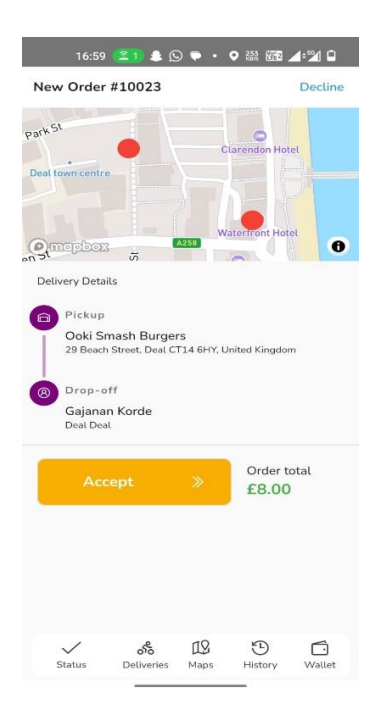

Click on accept option to accept the order.

8.Next option you can see On the way to Merchant where you can find the directon map.

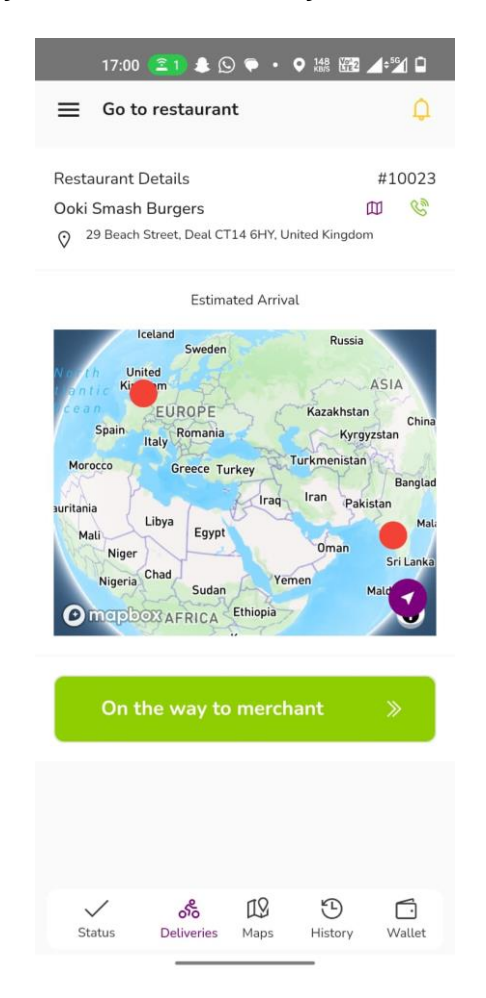

9. Once you reached at merchant location you have to pickup the food.

(Before pick up make sure order no and item list in your app)

| =             | Picku                  | р       |         |     | Q      |  |
|---------------|------------------------|---------|---------|-----|--------|--|
| Resta         | urant D                | etails  |         |     | #10023 |  |
| Ooki          | Smash I                | Burgers | $\land$ | 四 % |        |  |
| Order         | Details                |         |         |     |        |  |
| Orde<br>Gajar | r#1002:<br>han Korc    | 3<br>le |         |     |        |  |
| 2 Items       |                        |         |         | ~   |        |  |
| 1             | 1 Banoffee Cheese Cake |         |         |     | £4.50  |  |
| 1             | 1 Biscoff Cheese Cake  |         |         |     | £3.50  |  |
|               |                        | Pie     | ck Up   |     |        |  |
|               |                        |         |         |     |        |  |
|               |                        |         | 40      | 0   |        |  |

10. Once you pick up the food and reached at customer location make sure drop off.

| 17:02                                                       | ( <u>21</u> ) 🌲 🖸              | ) 🗭 🔹      |         | 4\$ <u>\$</u> |  |  |  |  |
|-------------------------------------------------------------|--------------------------------|------------|---------|---------------|--|--|--|--|
| ≡ Confi                                                     | rm Drop-c                      | off        |         | Q             |  |  |  |  |
| Customer De<br>Gajanan Kor                                  | etails<br>de                   |            |         | 00 🖉          |  |  |  |  |
| Order Detail<br><b>Order#1002</b><br>Deal Deal<br>View orde | s<br>2 <b>3</b><br>er Items(2) |            |         | ~             |  |  |  |  |
| Payment<br>Paid online                                      |                                |            |         |               |  |  |  |  |
| Drop-off                                                    |                                |            |         |               |  |  |  |  |
|                                                             |                                |            |         |               |  |  |  |  |
| Status                                                      | <b>S</b><br>Deliveries         | IS<br>Maps | History | (Wallet       |  |  |  |  |
|                                                             | -                              |            | _       |               |  |  |  |  |